# EMOBILE GP02

アップデート マニュアル

for Windows Version3 00

### GP02 アップデートについて

GP02のアップデートを行う際は以下の注意事項をご確認のうえ実行してください。

#### GP02 アップデートに関する注意点

- 管理者(Administrator)権限のユーザーでログインしてください。管理者権限でない 場合、アップデートは行えません。
- アップデートを実行する前に全てのアプリケーションを終了してください。
  -GP02 設定ツールが起動している場合、設定ツールを終了してください。
  -GP02 で通信している場合、通信を終了してください。
  -他のアプリケーションが起動している場合、アップデートに失敗する事があります。
- 3. アップデートツールは GP02 設定ツールが正常に動作する環境でのみ実行することが できます。お使いのパソコンに GP02 ドライバがインストールされていない場合、事 前にインストールを行ってください。
- 4. アップデート中に GP02 を取り外さないでください。
- 5. アップデート中にパソコンがスタンバイ、スリープ、サスペンド状態に移行しないよ うに設定してください。
- -スタート→コントロールパネル→電源オプション→プラン設定の編集
  コンピューターをスリープ状態にする:なし
- アップデート中にパソコンのスクリーンセーバーが起動しないように設定してください。

スタート→コントロールパネル→ディスプレイ→スクリーンセーバーの実行
 スクリーンセーバー:なし

- 7. アップデート中にパソコンが電源 OFF にならないようにして下さい。(AC アダプタ を使用してください。)
- 8. microSD カードの内部データを保護するため、アップデート中は取り外してください。

- 9. 最新のファームウェアにバージョンアップしていただく前には、GP02 設定ツールの 設定内容をバックアップすることをお奨めします。(バックアップの方法は取扱説明書 をご参照ください。)
- アップデートするとマルチ SSID 機能が利用できるようになり、セキュリティ設定 が異なる無線 LAN 端末を同時に接続することができます。
   マルチ SSID 機能の初期設定値は無効になっていますので、ご利用になる場合は有 効にする必要があります。(最新の取扱説明書を参照してください。)
   SSID2 の初期設定値は、「SSID-2nd-XXXXXXXXXX」ですが、お客さまにて SSID を変更した状態でアップデートすると、「GP02-XXXXXXXXXX」となります。

### GP02 アップデート方法

- ※ Windows 7 をベースに記載しているため、Windows Vista、Windows XP の場合は 画面が異なる場合があります。
- 1. パソコンの電源を入れます。

※管理者権限(Administrator)のユーザーでログインしてください。管理者権限でない 場合、アップデートは行えません。

2. GP02 とパソコンを USB ケーブルで接続してください。下図の「自動再生」画面が表示された場合は、「×」ボタンをクリックしてください。

| ■ 自動再生                                                      |
|-------------------------------------------------------------|
| CD ドライブ (E:) EMOBILE GP02                                   |
| ■ ソフトウェアとゲーム に対しては常に次の動作を行う:                                |
| プログラムのインストール/実行                                             |
| CEID AutoRun.exe の実行<br>HUAWEI Technologies Co., Ltd. により発行 |
| 全般 のオプション ―――                                               |
| した フォルダを開いてファイルを表示<br>ーエクスプローラ使用                            |
| コントロール パネルで自動再生の既定を設定します                                    |

※アップデートツールは GP02 が正常に動作する環境でのみ実行することができます。 お使いのパソコンに GP02 ドライバがインストールされていない場合、事前にインス トールを行ってください。 3. 電源を入れた GP02 をパソコンに接続した状態で、ファームウェアアップデートツー ルから使用します。ダウンロードしたファイルの GP02\_Firm\_Update\_win\_V3\_00.exe をダブルクリックしてください。

※アップデートを実行する前に全てのアプリケーションを終了してください。

※設定により「ユーザーアカウント制御」の画面が表示されることがあります。 表示された場合は、「許可(A)」または「はい(Y)」をクリックしてください。

4. 「GP02 アップデートツール」が起動し、「使用許諾契約」の画面が表示されますので、 同意される場合は「同意する」にチェックを入れ、「開始」をクリックします。

| 🍝 GP02 アップデー | トツール                                                                                                    | _                 | x   |
|--------------|----------------------------------------------------------------------------------------------------|-------------------|-----|
|              | アップデートの前に                                                                                                    |                   |     |
|              | GP02のソフトウェアを下記バージョンにアップデートします<br>GP02 11.203.24.04.168<br>UTPS11.002.07.58.168_MAC11.301.07.60.168<br>ライセンス使用許諾書<br>【使用許諾契約】 |                   | •   |
| J            | ソフトウェア使用条件<br>イー・アクセス株式会社(以下「弊社」といいます。)は、本使用条件とと<br>るソフトウェア(以下「許諾プログラム」といいます。)を使用する権利を下<br>● 同意する<br>● 同意しない                 | :もにご提供す<br>記条項に基1 | Σ 🗣 |
|              | 開始                                                                                                    | キャンセル             |     |

5. アップデート開始確認の画面が表示されますので、アップデートを開始する場合は 「OK」をクリックしてください。

X GP02 アップデートツール アップデート中は、以下にご注意ください。 1. パソコンに電源が供給されていることを確認してください。 2. GP02を途中で取り外さないでください。 3. 他の全てのプログラムを終了してください。 4. パソコンの"終了・スタンバイ・ログオフ・ユーザー切り替え・ 再起動"など をしないでください。 \* アップデート中にデータカードを抜く、電源を切るなどの不適切な処理を行う と、GP02が故障する場合がありますのでご注意ください。 アップデートを開始しますか? OK キャンセル

- ※「OK」をクリックするとアップデートが開始されます。途中でキャンセルすること はできません。
- ※ 他のプログラムはすべて終了してください。
- ※ アップデート中にパソコンの電源を切ったり、GP02を取り外した場合、 故障の原因となります。

6. アップデートが開始されますので、処理が完了するまでお待ちください。

| 🕹 GP02 アップデートツール |                                                                                                    |  |  |  |
|------------------|----------------------------------------------------------------------------------------------------|--|--|--|
|                  | アップデート中                                                                                                    |  |  |  |
| 3                | ファームウェアをアップデートしています。しばらくお待ちください。<br>アップデート中は、以下にご注意ください。<br>1. パソコンに電源が供給されていることを確認してください。<br>2. GP02を途中で取り外さないでください。<br>3. 他の全てのプログラムを終了してください。<br>4. パソコンの"終了・スタンパイ・ログオフ・ユーザー切り替え・再起動"などをしないでください。<br>* アップデート中にデータカードを抜く、電源を切るなどの不適切な処理を行うと、GP02が<br>故障する場合がありますのでご注意ください。 |  |  |  |
|                  | 次 キャンセル                                                                                                    |  |  |  |

※上図の処理が完了するまで数分かかることがあります。処理が完了するまで、GP02 を 取り外さないでください。  下図の画面が表示されたら、ファームウェア アップデート完了です。現在のファーム ウェアバージョン 11.203.24.04.168 となっていれば成功です。「終了」ボタンをクリ ックしてください。

| 📥 GP02 アップデ | ートツール           |                               |  |  |
|-------------|-----------------|-------------------------------|--|--|
|             | 完了              |                               |  |  |
| <b>I</b>    | アップデートに成功しました。  |                               |  |  |
| •           |                 |                               |  |  |
|             | 現在のファームウェアバージョン | 11.203.24.04.168              |  |  |
| 4           | 現在のダッシュボードバージョン | UTPS11.002.07.58.168_MAC11.30 |  |  |
|             | • III           | •                             |  |  |
|             |                 |                               |  |  |
|             |                 | 終了                            |  |  |

※お客さまにて SSID を変更されている場合、SSID2 の SSID 設定は 「GP02-XXXXXXXXXXX」に設定されます。

### アップデートができない場合

1. GP02 が接続されていない、GP02 以外の端末が接続されている、

もしくはGP02 が認識されていない場合、次のエラーが表示されます。

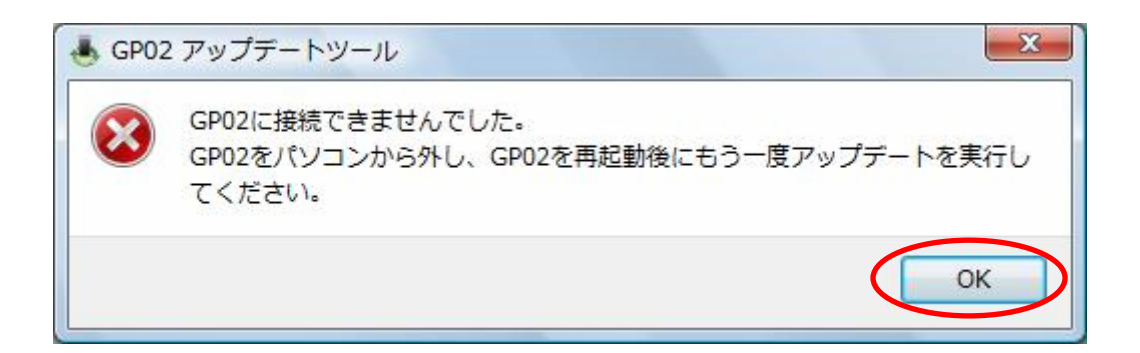

「OK」をクリックすると、アップデートツールを終了しますので、GP02を取り外し、 再度 USB 接続を行った後、GP02 アップデート方法の手順2以降を再び行ってください。

以上の手順を実施しても、上記の画面が表示され改善しない場合は、パソコンが GP02 を認識しているかを確認します。

Windows 7 および Vista の場合は、「コンピューター」(Windows Vista の場合は「コン ピュータ」)を右クリックし、「プロパティ(R)」を選択します。

「システムの詳細設定」をクリックして、「ユーザーアカウント制御」の画面が表示されたら「はい」(Windows Vista の場合は「続行」)をクリックします。

「システムのプロパティ」の画面が表示されたら、「ハードウェア」のタブを 選択します。

「デバイスマネージャ(D)」をクリックし、「HUAWEI Mobile Connect Network Adapter」 と表示されることを確認してください。

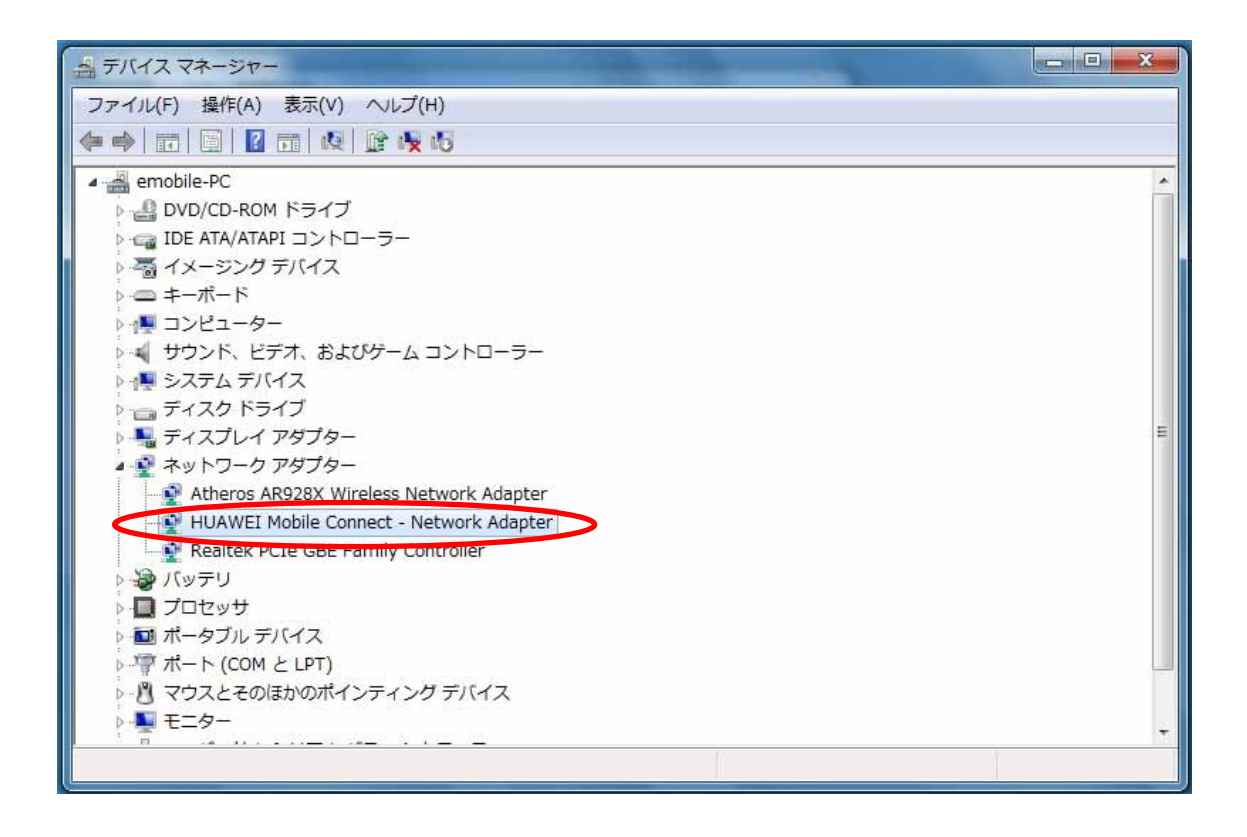

#### ※WindowsXP の場合

「マイコンピュータ」を右クリックして「プロパティ(R)」 を選択します。 「システムのプロパティ」の画面でハードウェアタブより「デバイスマネージャ(D)」 を選択すると確認することができます。

※HUAWEI Mobile Connect Network Adapter と表示されない場合は、

お使いのパソコンに GP02 ドライバのインストールを行ってください。

## <u>アップデートに失敗した場合</u>

アップデートに失敗した場合、以下のエラー画面が表示される場合があります。

| ● GP02 アップデートツール |                                                 |    |  |  |  |  |
|------------------|-------------------------------------------------|----|--|--|--|--|
|                  | 完了                                              |    |  |  |  |  |
|                  | GP02をパソコンから外し、GP02を再起動後にもう一度アッ<br>デートを実行してください。 |    |  |  |  |  |
| 4                | 現在のファームウェアバージョン<br>現在のサーンーギードパージョン<br>イロー       |    |  |  |  |  |
|                  |                                                 | 終了 |  |  |  |  |

- ※上記画面が表示された場合は、「終了」をクリックし画面を閉じてください。 その後、USB ケーブルを挿し直して、再度アップデート手順を確認し、初めからやり 直してください。
- ※上記手順を繰り返してもアップデートが完了しない場合は、イー・モバイル カスタマ ーセンターまでご連絡ください。

#### <お問い合わせ先>

ご不明な点がございましたら下記窓口までお問い合わせください。

イー・モバイル カスタマーセンター

イー・モバイルの携帯電話から 157 (無料)
 受付時間 9:00~21:00 (日本時間・年中無休)
 ホームページ http://emobile.jp/

一般電話から 0120-736-157 (無料)

※他社の携帯電話、PHS からもご利用いただけます。

海外から +81368313333(有料)

※ 間違い電話が多くなっております。番号をよくお確かめの上、おかけください。 ※ 一部の光電話、IP 電話等からはご利用いただけない場合があります。

2012年3月 第1版